INTERGEAR.NET

# メールアカウント管理マニュアル <sub>一般ユーザ</sub>

#### 目次

| 1. | ログイン               | 3 |
|----|--------------------|---|
| 2. | メールアドレスのパスワードを変更する | 4 |
| 3. | 転送先設定をする           | 7 |
| 4. | お問い合わせ             | 9 |

### 1. ログイン

以下の URL にアクセスします。ログイン画面が表示されます。 https://mail.intergear.net/postmaster/users/login.php

ログイン (メールアドレス)とパスワードを入力し、[ログイン]をクリックします。

| あなたのパスワードと転送先が変更できます。  | and a                                                                                                    |
|------------------------|----------------------------------------------------------------------------------------------------|
| ログイン<br>(メールア<br>ドレス): | Krin /                                                                                                    |
| パスワ〜<br>F:             |                                                                                                    |
| 言語: 日本語 - Japanese 🔹   | 1 ale                                                                                                    |
| ログイン                   | and the second second s |
|                        | あなたのパスワードと転送先が変更できます。         ログイン<br>(メールア<br>ドレス):         パスワー<br>ド:         ご語:       日本語 - Japanese         ログイン                                                                                                    |

※最新版のブラウザでのご利用を推奨します。

### 2. メールアドレスのパスワードを変更する

メニューから[パスワード変更]をクリックします。

パスワード変更画面が表示されます。

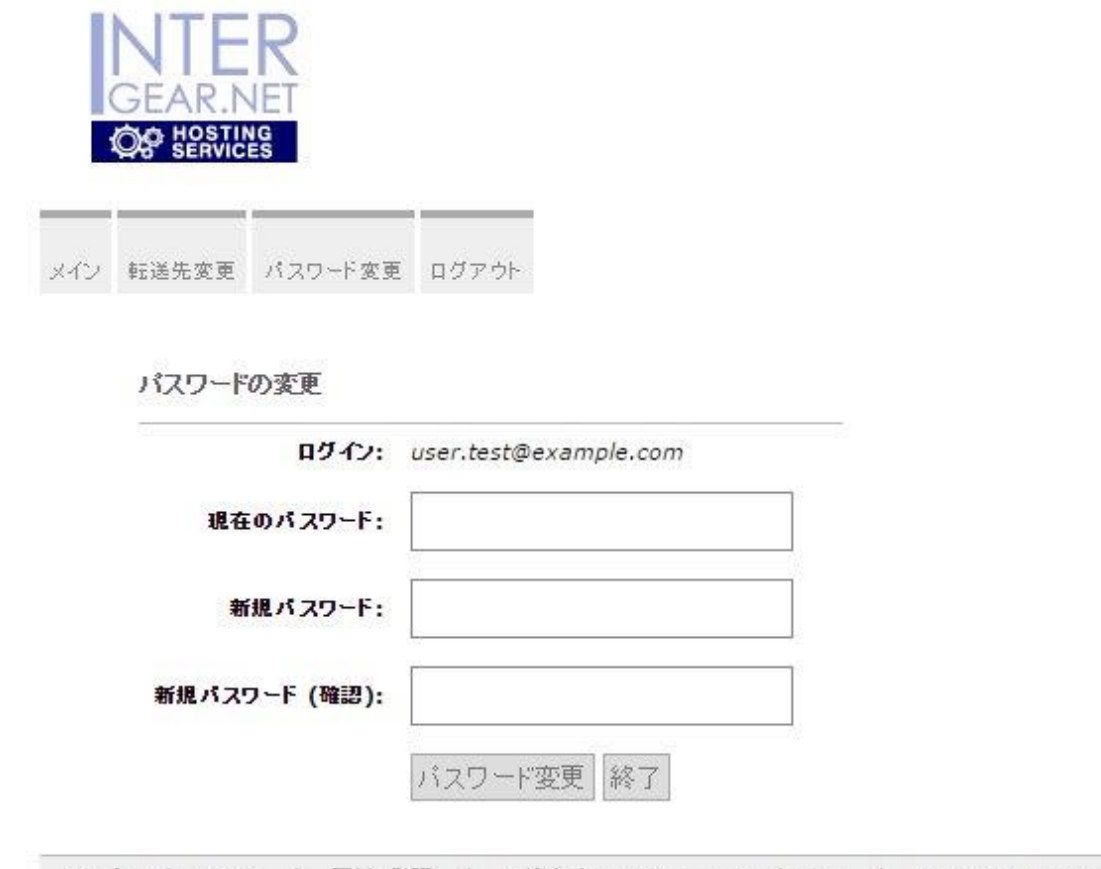

Postfix Admin 2.92 | 更新の確認 | ログイン名 user.test@example.com | Return to intergear.net

【パスワード】

現在のパスワードを入力します。

【新規パスワード】

新規パスワードを入力します。

パスワードは他人に推測されにくい、半角英数字のパスワードを入力します。※パスワ ードの文字数は5文字以上、そのうちアルファベットを3文字以上、数字を2文字以上に してください。 【パスワード (確認)】

確認のため同じパスワードを入力します。

|      | GEAR.N         | RET              |                                                                             |
|------|----------------|------------------|-----------------------------------------------------------------------------|
| メイン  | 転送先変更          | パスワード変更          | ログアウト                                                                       |
|      | パスワードの         | の変更              |                                                                             |
|      | 現在             | ロジョン:<br>のパスワード: | ••••••                                                                      |
|      | 新              | 脱パスワード:          | •••••・・・・・・・・・・・・・・・・・・・・・・・・・・・・・・・・                                       |
|      | 新規バスワ          | ド (確認):          | •••••                                                                       |
| Post | fix Admin 2.92 | ) 東新の確           | ドスワード変更<br>終了<br>3 L Dグイン名 user, test@example.com L Return to internear net |

入力が完了したら[パスワード変更]をクリックします。

下記のメッセージが表示されたら、パスワードの変更は完了です。

パスワードを変更しました。(user.test@example.com)

エラーメッセージが表示された場合はエラーメッセージに従って、先ほどとは違うパスワ ードを入力してください。

例:

パスワードが短すぎます。最低 5 文字必要です。

※5 文字以上必要です。

Your password must contain at least 3 character(s).

※少なくともアルファベットを3文字混ぜる必要があります。

Your password must contain at least 2 digit(s).

※少なくとも数字を2文字混ぜる必要があります。

#### 3. 転送先設定をする

現在ログインしているメールアドレスに転送先を設定することができます。

メニューから[転送先変更]をクリックします。

転送アドレス編集画面が表示されます。

|     | SEAR.N                  | R<br>NET<br>Yeg                                                |                        |            |      |      |     |    |
|-----|-------------------------|----------------------------------------------------------------|------------------------|------------|------|------|-----|----|
| メイン | 転送先変更                   | パスワード変更                                                        | ログアウト                  |            |      |      |     |    |
|     | 転送先了ド<br>1 <i>行に</i> 1エ | しスの編集<br>ンホリです。                                                |                        |            |      |      |     |    |
|     | 転送先:                    |                                                                | mpercon                | с.<br>     | <br> | <br> |     |    |
|     |                         | <ul> <li>● ローカルの.</li> <li>● 指定された</li> <li>一 変更を保存</li> </ul> | メールボック<br>転送アドレス<br>終了 | スに残す<br>のみ |      |      | 192 | 22 |

【転送先】

転送先として設定したいメールアドレスを入力します。複数指定する場合は改行して一 行ごとにメールアドレスを入力します。他ドメインのメールアドレスを設定することもで きます。 転送先アドレスの編集

1行に1エメリです。

| 転送元: | user.test@example.com              |                     |
|------|------------------------------------|---------------------|
| 転送先: | user@example.com<br>test@gmail.com | ←複数指定する場合は改行して入力します |

転送元に表示されているメールアドレスに送信されたメールが、転送先に入力したメール アドレスへ転送されます。

【ローカルのメールボックスに残す】

受信したメールをメールボックスに残します。こちらを選択した場合、転送元と転送先 のどちらのメールアドレスでもメールを受信できます。

ローカルのメールボックスに残す
 指定された転送アドレスのみ

←どちらかを選択します

【指定された転送アドレスのみ】

転送先に入力したメールアドレスでのみメールを受信できます。

◎ ローカルのメールボックスに残す

←どちらかを選択します

◉ 指定された転送アドレスのみ

入力が完了したら[変更を保存]をクリックします。

転送先の設定は完了です。

## 4. お問い合わせ

弊社へのご相談・お問い合わせにつきましては、下記窓口までご連絡くださいますようお 願い申し上げます。

Web サイトからのお問い合わせ

https://www.unicast.ne.jp/contact/

#### メールでのお問い合わせ

| 企業全般に関するお問い合わせ | <u>info@unicast.ne.jp</u> |
|----------------|---------------------------|
| サポートに関するお問い合わせ | support@unicast.ne.jp     |

お電話・FAX でのお問い合わせ

- TEL 0294-87-6491
- FAX 0294-87-6492

運営会社

株式会社ユニキャスト

茨城県日立市大みか町3丁目1-12

http://www.unicast.ne.jp/